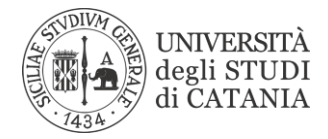

# *Configurazione di accesso alla rete WIFI dell'Università di Catania*

## <u>MAC</u>

1. Sul Mac, scegli menu Apple > Preferenze di Sistema, quindi fai clic su Rete nella barra laterale.

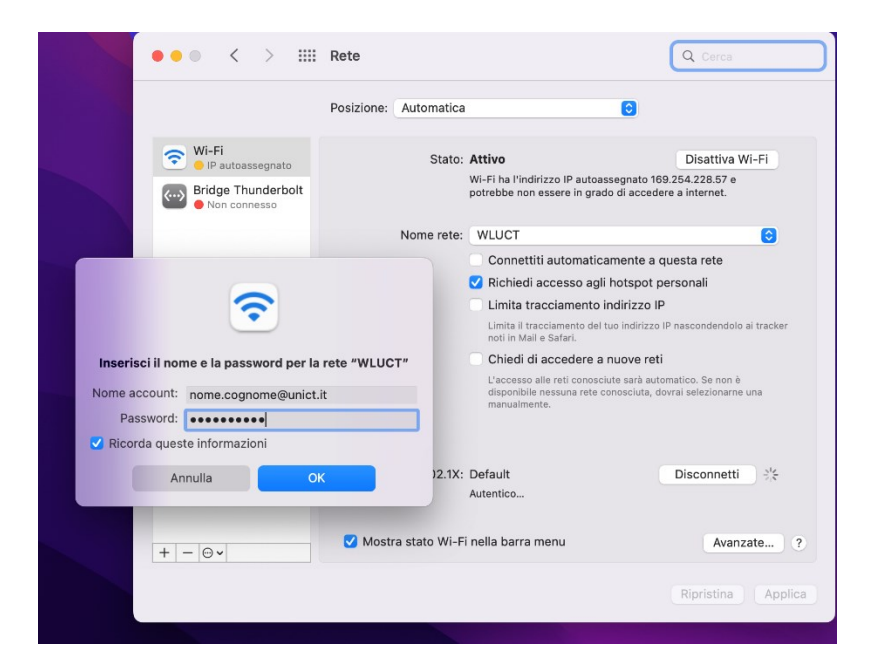

Verificare la presenza della rete WIFI WLUCT (Docente e Personale Tecnico Amministrativo) o WLUCTSTUD (Studenti)

#### Docente e Personale Tecnico Amministrativo:

- Selezionare WLUCT
- Inserire le credenziali Microsoft 365
- <u>nome.cognome@unict.it</u>
- password
- cliccare su OK

#### <u>Studenti</u>

#### Selezionare WLUCTSTUD

- Inserire le credenziali Microsoft 365
- <u>codicefiscale@studium.unict.it</u> o <u>unixxxx@studium.unict.it</u>
- password
- cliccare su OK

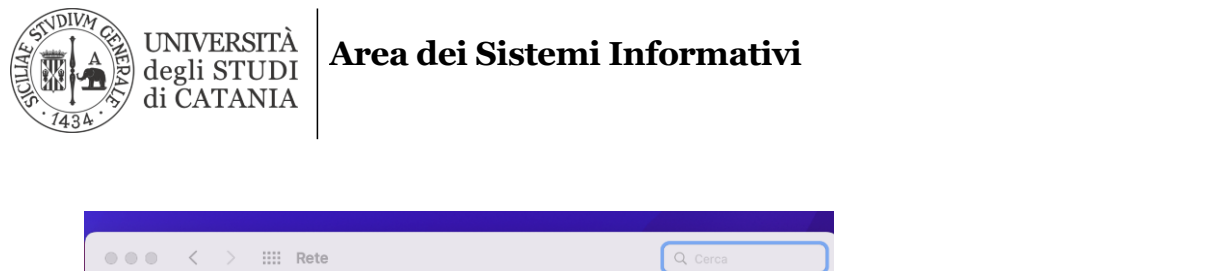

|                                             | > IIII Rete                                                                                                    | Q Cerca                                                           |                      |
|---------------------------------------------|----------------------------------------------------------------------------------------------------|-------------------------------------------------------------------|----------------------|
|                                             | Posizione: Automatica<br>Verifica il Certificato                                                                                                    | 0                                                                 |                      |
| <ul><li><b>○</b></li><li><b>○</b></li></ul> | Effettuo autenticazione sulla rete "WLUCT"<br>Prima di effettuare l'autenticazione al server "nps.unict.it", dovresti<br>certificato del server per assicurarti che sia adatto a questa rete.<br>Per visualizzare il certificato, fai clic su "Mostra certificato". | Wi-Fi                                                             |                      |
| ?                                           | Mostra certificato Annu                                                                                                    | lla Continua                                                      |                      |
|                                             | Limita tracciamento in                                                                                                    | dirizzo IP                                                        |                      |
|                                             | Limita il tracciamento del tu<br>noti in Mail e Safari.                                                                                                    | o indirizzo IP nascondendolo ai tracker                           |                      |
|                                             | Chiedi di accedere a r                                                                                                    | uove reti                                                         | Cliccare su continua |
|                                             | L'accesso alle reti conosciu<br>disponibile nessuna rete co<br>manualmente.                                                                                                    | te sarà automatico. Se non è<br>nosciuta, dovrai selezionarne una |                      |
|                                             | 802.1X: Default                                                                                                    | Disconnetti                                                       |                      |
| + - ©.                                      | 🗹 Mostra stato Wi-Fi nella barra menu                                                                                                    | Avanzate ?                                                        |                      |
|                                             |                                                                                                    | Ripristina Applica                                                |                      |
|                                             |                                                                                                    |                                                                   |                      |

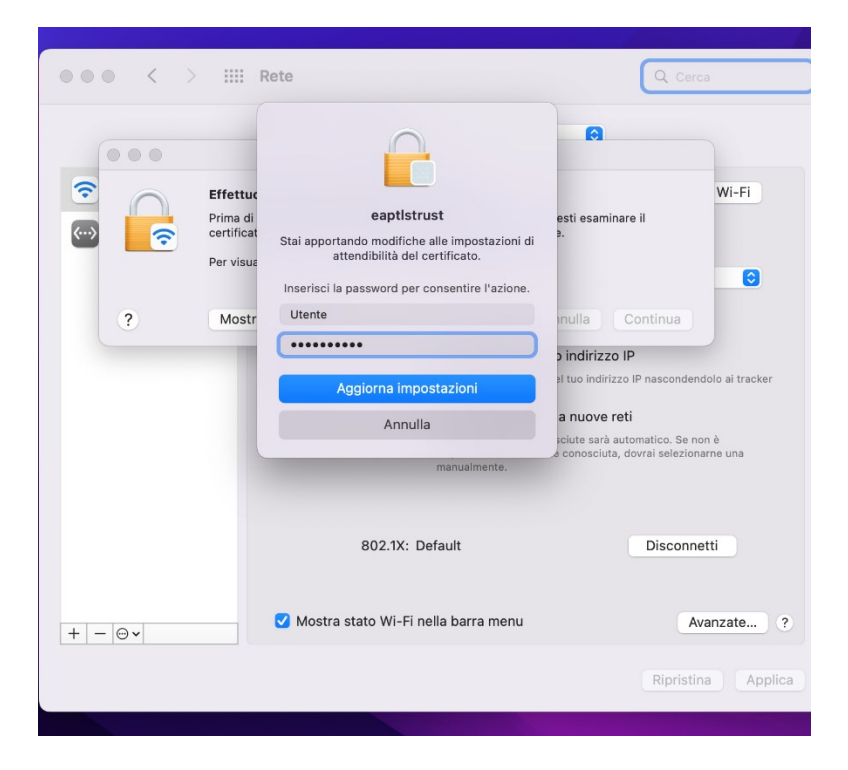

• Inserire la password di sblocco del computer MAC

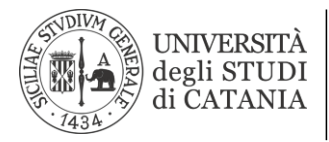

### Area dei Sistemi Informativi

| ••• < >                                        | Rete       |                       |                                                                                                    | Q þerca                                                                                                    |
|------------------------------------------------|------------|-----------------------|----------------------------------------------------------------------------------------------------|----------------------------------------------------------------------------------------------------|
|                                                | Posizione: | Automatica            |                                                                                                    | 0                                                                                                    |
| Wi-Fi Connesso Bridge Thunderbolt Non connesso |            | Stato:                | Connesso<br>Wi-Fi è connesso a WLUCT con                                                                                                    | Disattiva Wi-Fi<br>I'indirizzo IP 151.97.63.5.                                                                                                    |
|                                                | Ν          | Nome rete:            | WLUCT       Connettiti automaticame       Richiedi accesso agli hot       Limita tracciamento indii       Limita il tracciamento del tuo la<br>noti in Mail e Start.       Chiedi di accedere a nuc<br>L'accesso alle reti conosciute i<br>disponibile nessuna rete conos<br>manualmente. | Conte a questa rete<br>Aspot personali<br>rizzo IP<br>ndirizzo IP nascondendolo ai tracker<br>over reti<br>sarà automatico. Se non è<br>ciciuta, dovrai selezionarne una |
| + - @•                                         | ✓ Mostra : | 802.1X:<br>stato Wi-F | Default<br>Autenticato tramite EAP-PEAP (<br>Tempo di connessione: 00:00:21<br>nella barra menu                                                                                                    | Disconnetti<br>MSCHAPv2)<br>5<br>Avanzate ?                                                                                                    |
|                                                |            |                       |                                                                                                    | Ripristina Applica                                                                                                    |

• Cliccare su applica se viene richiesto, a questo punto il computer è connesso